## EndNote

#### Import av referanser fra NORART

Husk å alltid ha en oppdatert backup av biblioteksfila og tilhørende datamappe før du gjør større endringer eller importer til EndNote!

Det finnes ikke noe importfilteret for NORART i EndNote. Det er mulig å bruke RefMan RIS filteret i EndNote, men de importerte referansene inneholder mange feil. Vi har derfor utviklet et eget filter for NORART (basert på RefMan RIS filteret).

NB!Filteret er ikke perfekt p.g.a. inkonsistenser i NORART, samt måten NORART lager eksportfila. Det er derfor viktig å sjekke referansene etter import. Kjente feil er knyttet til sidetall (der NORART har utelatt sider p.g.a reklame og lignende), samt artikler i årbøker.

Vårt filter kan lastes ned fra siden hvor veiledningen du nå leser lå.

| <ul> <li>EndNote X</li> <li>Connections</li> <li>ObSupport</li> <li>Examples</li> <li>Filters 1</li> <li>Palm</li> <li>Plugins</li> <li>Product-Support</li> <li>Spell</li> <li>Styles</li> <li>Templates</li> <li>XML Support</li> </ul> | Filtret må lagres filtermappa i EndNote <b>(1</b> ) som du finner som regel under C:/programfiler/EndNoteX/. |
|----------------------------------------------------------------------------------------------------|----------------------------------------------------------------------------------------------------|
| <ul> <li>Examples</li> <li>Filters 1</li> <li>Palm</li> <li>Plugins</li> <li>Product-Support</li> <li>Spell</li> <li>Styles</li> <li>Templates</li> <li>Terms Lists</li> <li>XML Support</li> </ul>                                       | tinner som regel under C:/programfiler/EndNoteX/.                                                            |

Filteret vil nå være tilgjengelig fra Import-menyen i EndNote (detaljer om dette er forklart nedenfor).

Ta kontakt med lokal IT-støtte hvis du trenger hjelp til å få lagt til et nytt filter eller har tilgangsproblemet til EndNote's filtermappe (dette kan skje på pc'er der kun en administrator har tilgang til å endre på programmapper).

# EndNote

| 🔲 O jul med din glede og herlige duft                                       | Johansen, Elisabeth           | Næringsmiddelindustrien, Årg. 57, nr 12 (2004) | [Bestill] |
|-----------------------------------------------------------------------------|-------------------------------|------------------------------------------------|-----------|
| 🔲 Martins kjedelege jul                                                     |                               | Norsk barneblad, Nr [21]/22 (2004)             | [Bestill] |
| 🔲 Jul: Avlyst                                                               | Kvalvaag, Hilde Kristin       | Norsk barneblad, Nr [21]/22 (2004)             | [Bestill] |
| 💌 En forbrukerfiende - og God Jul                                           | Lilleborge, John              | Meieriposten, Årg. 93, nr 12 (2004)            | [Bestill] |
| 🔲 Aldri for sent å oppleve en hyggelig jul                                  | Stølen, Svanhild G.           | Sunnhetsbladet, Årg. 124, nr 12 (2004)         | [Bestill] |
| 🔲 Førstedag jul                                                             | Lagli, Nils                   | Årbok for Helgeland, Årg. 34 (2003)            | [Bestill] |
| Jonas Lies litterære debut på Kongsvinger: "Digte" kom ut til jul<br>i 1866 | l Martinsen, Thor             | Solør-Odal, Årg. 36, nr 2 (2004)               | [Bestill] |
| 🔲 Vi kjøper mest til jul                                                    | Kvarud, Tore                  | Tekstilforum, Nr 1 (2004)                      | [Bestill] |
| 💌 Ny skriver til jul                                                        | Valmot, Odd Richard           | Teknisk ukeblad, Årg. 150, nr 43/44 (2003)     | [Bestill] |
| 🛃 Jul hos Tarzan og farsan                                                  | Hagen, Gunnar                 | Norsk barneblad, Nr 22 (2003)                  | [Bestill] |
| 🔲 Julepynt jeg er glad il                                                   | Skar, Sissel Beate<br>Eriksen | Norsk husflid, Årg. 38, nr 6 (2003)            | [Bestill] |
| 🗹 Jul på Trollenäs slott i Skåne                                            | Sandgren, Arild               | Landliv, Nr 6 (2003)                           | [Bestill] |
| 💌 Gitar til jul                                                             | Blix, Brynjulf                | Musikk kultur, Årg. 7, nr 12 (2003)            | [Bestill] |
| ☑ Jul for alle penga                                                        | Kvistum, Ivar                 | Foreldre & barn, Årg. 27, nr 12 (2003)         | [Bestill] |
| Neste liste                                                                 |                               | 2                                              |           |
| <b>4</b> Eksporter avmerkede poster i forma                                 | t: Fortekst                   | Merk alle Fjern avmerking                      |           |
|                                                                             | RIS Import Format             | 3                                              |           |

Hak av referanser som ønskes eksportert (1), eller trykk på "Merk alle" knappen (2) hvis du ønsker å få eksportert alle referansene som vises i vinduet.

Velg deretter format "**RIS Import Format**" (3) fra nedtrekksmenyen, og trykk deretter på "**Eksporter**" (4).

| Fill       Rediger       Vis       Favoriter       Verkøy       Hjelp         Ny       Apre       Ctrl+O       Søk       Søk       Favoriter         Rediger       5       Ctrl+O       -38_b=norart8_r=3613838_r=         Lagre som       -38_b=norart8_r=3613838_r=         Utskriftsformat       Skriv ut       Ctrl+P         Forhåndsvisning       Ctrl+P         Send       ,         Importer og eksporter       Do         Egenskaper       Arbeid frakoblet         Athe       Di         12       - test         A1       - Blix, Brynjulf         JF       - Musikk kultur         SN       - 0808-5005         Y1       - 2003 | e valgte refe<br>rmatet. Gå t<br>et er viktig a | eransene kommer nå opp i ne<br>il <b>Fil</b> og <b>Lagre som (5)</b> .<br>t den nye fila lagres i rent tek | ettleseren i RIS<br>sstformat (.txt) |
|----------------------------------------------------------------------------------------------------|-------------------------------------------------|----------------------------------------------------------------------------------------------------|--------------------------------------|
| IS - Arg. 7, nr 12<br>SP - 46-49 : ill.<br>KW - gitarer                                                                                                    | Filnavn:                                        | nordart_overføring                                                                                         | Lagre                                |
| ER -<br>TY - JOUR<br>T1 - Jul på Trollenäs slott i Skåne                                                                                                    | Filtype:                                        | Tekstfil ( <sup>*</sup> .txt) 6                                                                            | V Avbryt                             |
| A1 - Sandgren, Arild<br>JF - Landliv<br>SN - 1501-2468<br>V1 - 2002                                                                                                    | Koding:                                         | Vesteuropeisk (ISO)                                                                                        | *                                    |
| IS - Nr 6<br>SP - 14-18 : ill.<br>KW - slott<br>ER -                                                                                                    |                                                 |                                                                                                    |                                      |

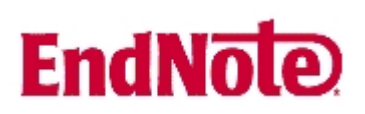

#### Viktig!

Ønsker du å eksportere flere referanser fra trefflista enn de som vises i nettleservinduet, må du trykke på "**Neste liste" (7)** og gjenta prosedyren ovenfor. Det er ikke mulig å samle opp referanser fra flere sider i trefflista og deretter eksportere alle i en felles eksport.

|                | Import                                       |                                                                  |                                                                                                    |             | ×   |
|----------------|----------------------------------------------|------------------------------------------------------------------|----------------------------------------------------------------------------------------------------|-------------|-----|
|                | Import Data                                  | File:                                                            | nordart_overføring.txt 8                                                                                                    | Choose File |     |
| Import Option: |                                              | n:                                                               | NORART (RIS)                                                                                                    | *           |     |
|                | Duplicates:<br>Text Transla                  | tion:                                                            | EndNote Library<br>EndNote Import<br>Refer/BibIX<br>Tab Delimited<br>Reference Manager (RIS)<br>ISI-CE<br>Multi-Filter (Special)                                                                  |             | )   |
| r              | 2005<br>2006<br>1999<br>2006<br>2005<br>2006 | Biophys<br>Special<br>Somme<br>Physica<br>Practica<br>Intravitre | EndNote generated XML<br>Other Filters 10<br>AMED (OVID)<br>Biological Abstracts (SP)_UMB<br>Biological Abstracts-UMB (SP)<br>CINAHL2 (OVID)<br>cochrane_library<br>EMBASE (OVID)<br>NORART (RIS) | Ν           | ref |

### Åpne EndNote, og velg "**Import**" fra "File" menyen.

Velg fil som skal importeres (8).

Velg deretter importfilteret **NORART** (**RIS**) (9) (eller det navn som du selv ga NORART-filteret når du lastet det ned) fra lista. Riktig importfilter er nødvendig for at referansene skal bli korrekt importert til EndNote.

Første gang må "**Other filters**" **(10)** velges. Velg så riktig filter fra listen over tilgjengelig filter.

Avslutt med "Choose" knappen.

| Import            |                                                                    | E              |
|-------------------|--------------------------------------------------------------------|----------------|
| Import Data File: | nordart_overføring,txt                                             | Choose File    |
| Import Option:    | NORART (RIS)                                                       | ~              |
| Duplicates:       | Import All                                                         | ~              |
| Text Translation: | Import All<br>Discard Duplicates<br>Import into Duplicates Library | - <b>12</b> \} |
|                   | 13 Import                                                          | Cancel         |

Velg "Import all" fra "Duplicatemenyen" (11) hvis du ønsker å importere alle referanser i fila uten at det sjekkes for duplikater i basen (du kan imidlertid filtrere ut duplikater i EndNote senere). Velg "Discard duplicates" (12) hvis du ønsker å filtrere ut eventuelle duplikater i forbindelse med selve importen.

Trykk deretter på "Import" knappen (13), og referansene vil bli importert inn i EndNote.

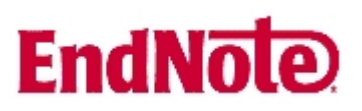

EndNote åpner nå en liste over kun de importerte referansene. Som nevnt i innledningen, vil det forekomme feil i enkelte referanser. Det er derfor nødvendig med en manuell kontroll av de importerte referansene for å eventuelt foreta nødvendige justeringer.

Send oss beskjed om feil som dukker opp slik at vi kan forsøke å forbedre importfilteret.

Velg "Show all references" fra "References" menyen for å se alle referansene i den valgte biblioteksfila.